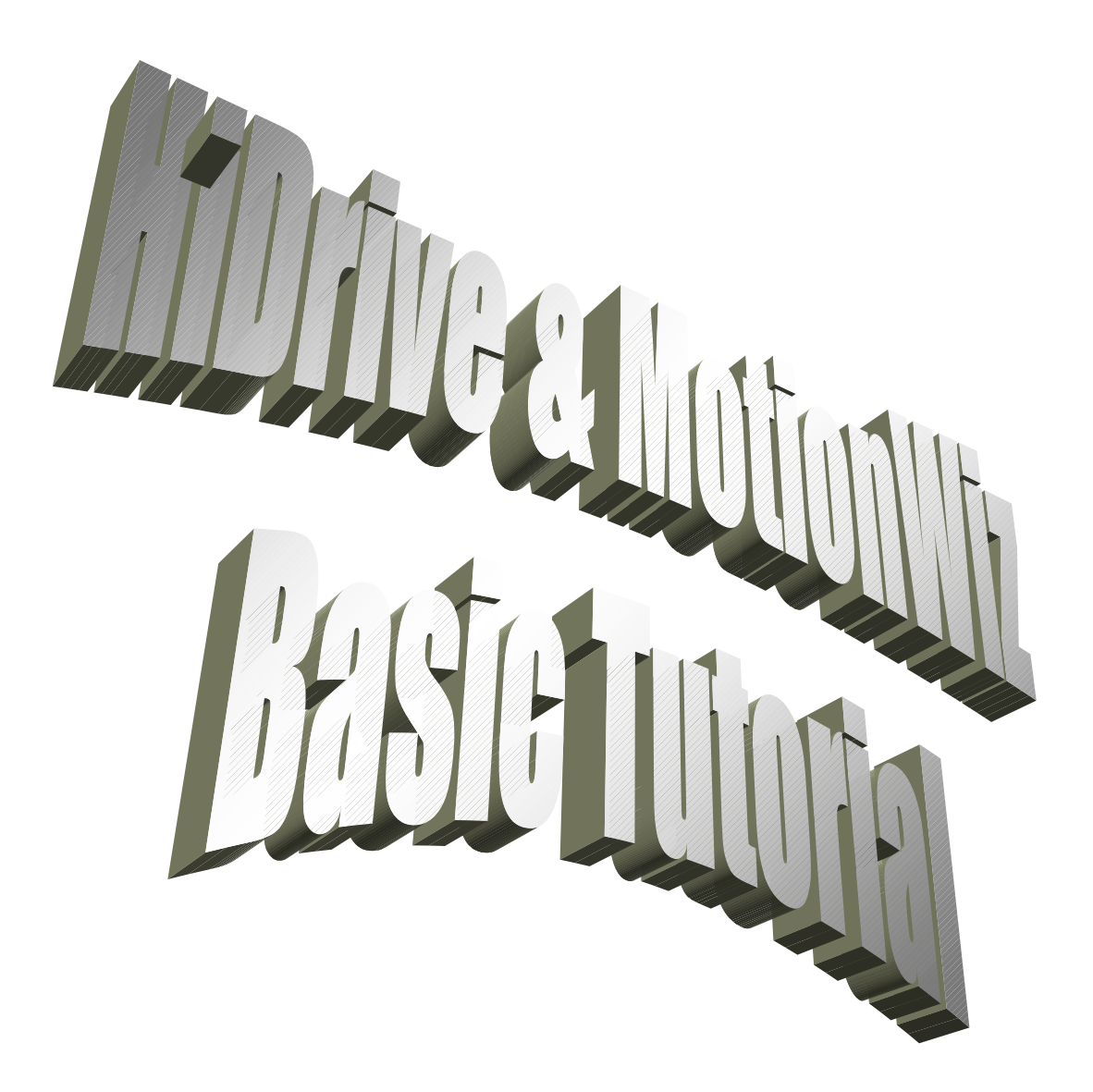

Pagina1di 22

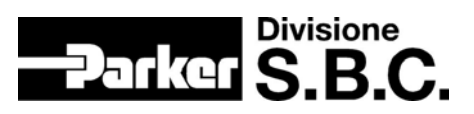

# **SUMMARY:**

| 1. Using the keypad                    |   |
|----------------------------------------|---|
| 1. Restoring default parameters values | 5 |
| 2. Motion Wiz                          |   |
| 2. Configuration step (Step1.dat)      |   |
| 3. Speed control loop calibration      |   |
| 4. OPM 120 Digital lock and positioner |   |
| 5. Speed Feedback Change               |   |

Rev.0 Date: 14th October 2004 Pagina2di 22

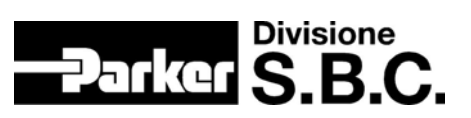

## 1. Using the keypad

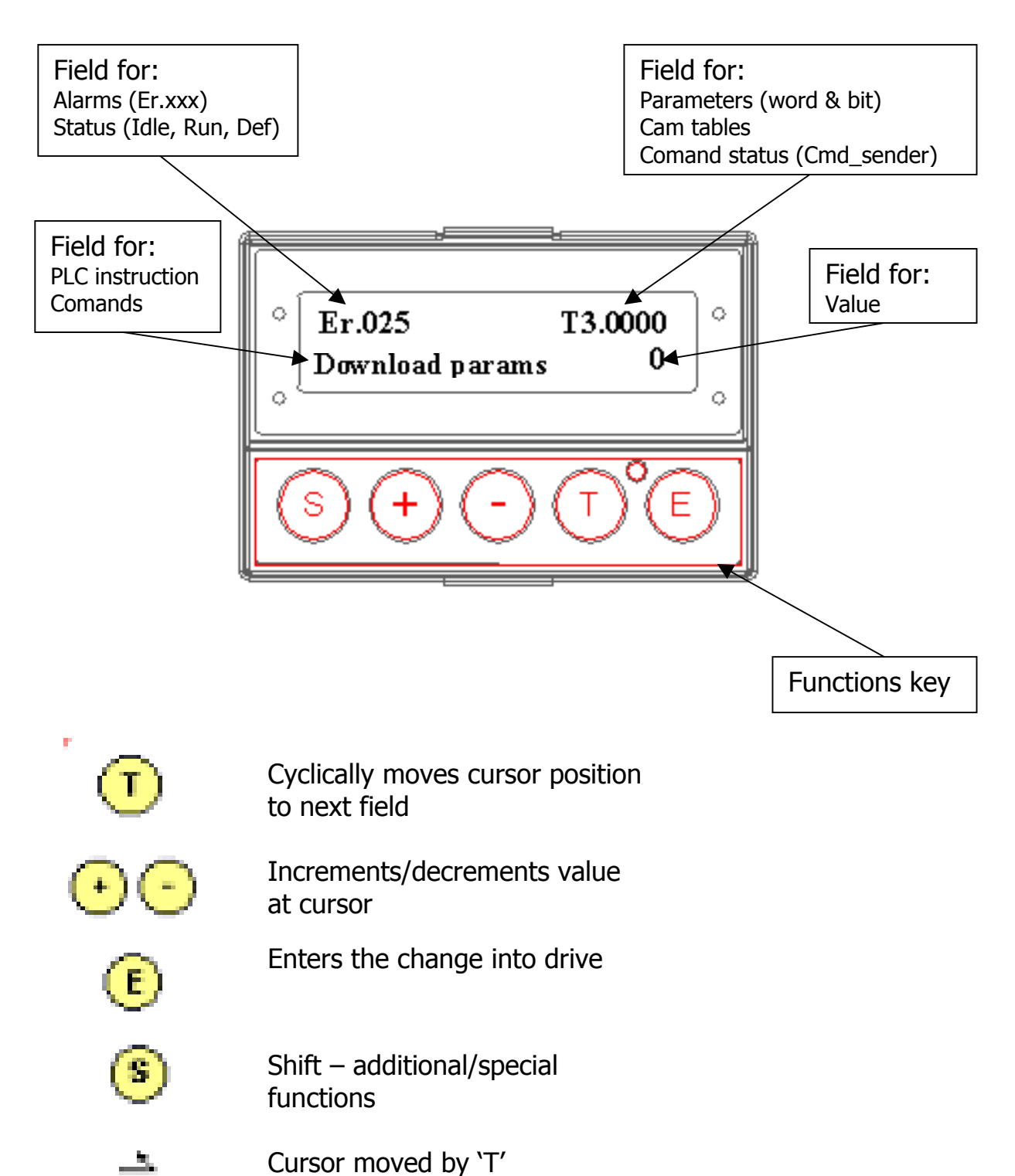

Rev.0 Date: 14th October 2004 Pagina3di 22

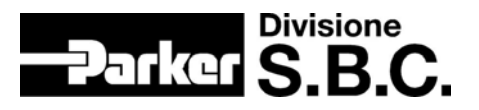

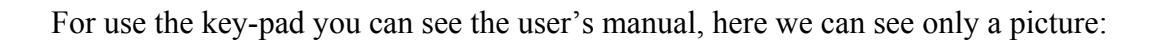

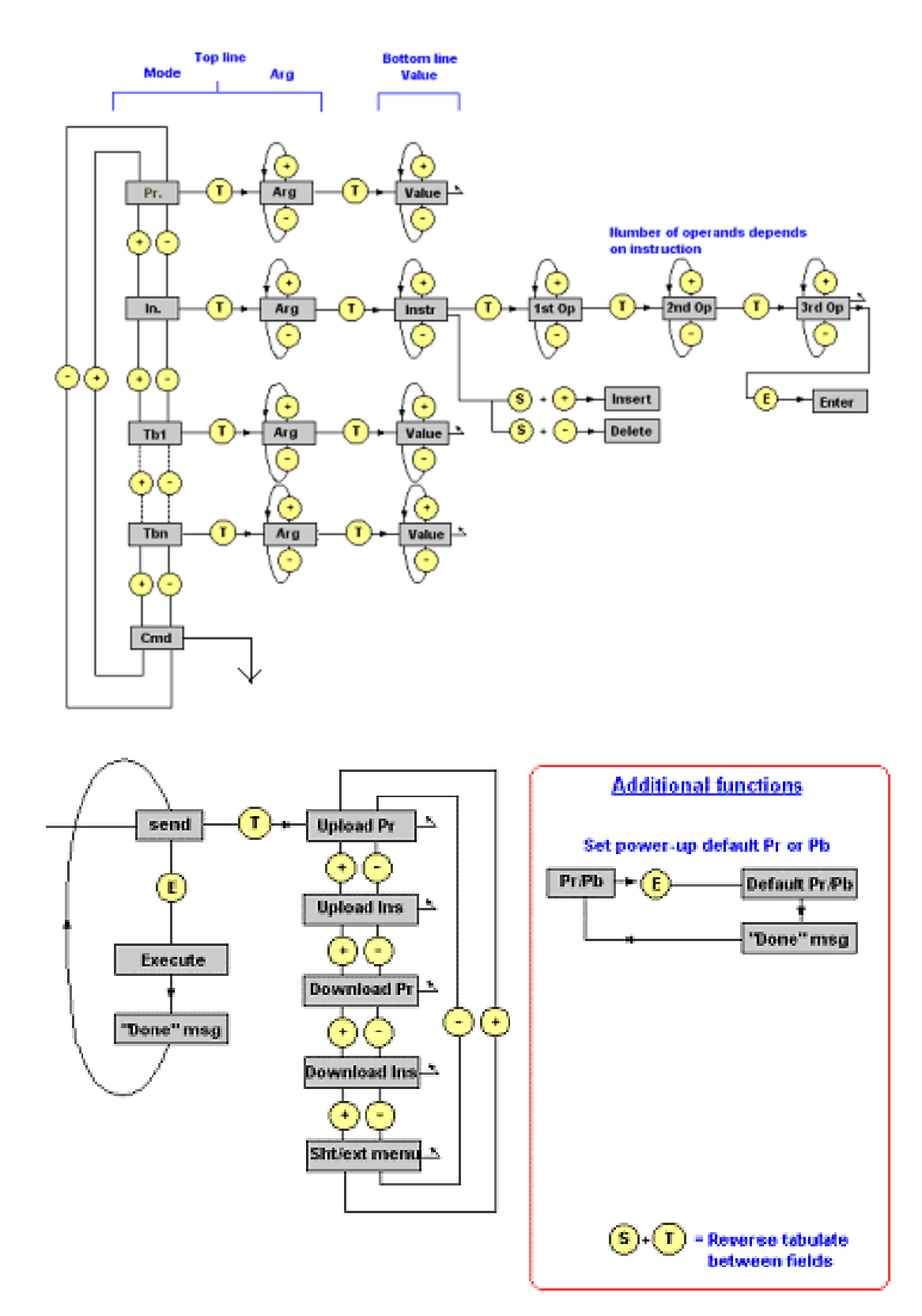

With this information we are able to set the drive in the DEF mode

Pagina4di 22

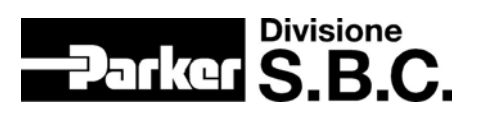

#### 1. Restoring default parameters values

- 1) We assume that the drive is not in DEF mode.
- 2) Change these bits as follow (look the user's manual):
  - Pb40.9 = 0 or HW enable
  - Pb39.13 = 0
  - Pb42.12 = 1
  - Pb42.14 = 1
  - Pb42.15 = 1.
- 3) Switch off and on the drive... we can see the label DEF on the keypad (Pr23=15). If you are not able to see all the parameters on the key-pad probably you are in lock mode.... Unlock the key-pad!

Pagina5di 22

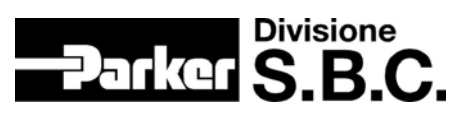

## 2. Motion Wiz

In this chapter we learn to use MotionWiz and take familiarity with the drive.

#### 2. Configuration step (Step1.dat)

We build step by step the file named Step1.dat:

1) Open MotionWiz:

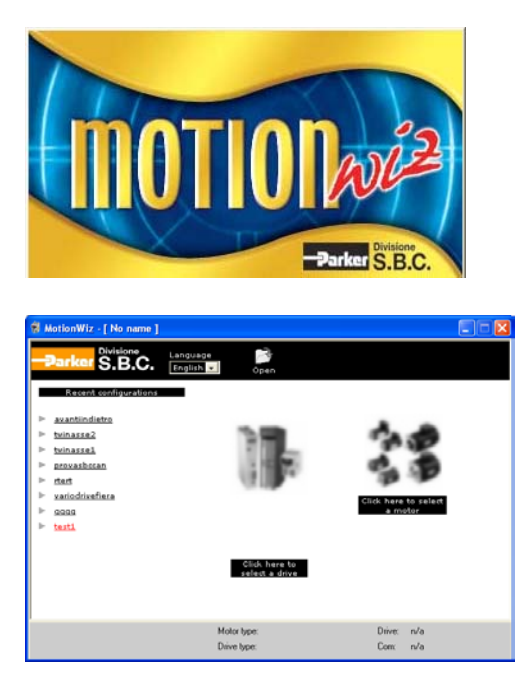

2) We can find and see some information (look the pictures):

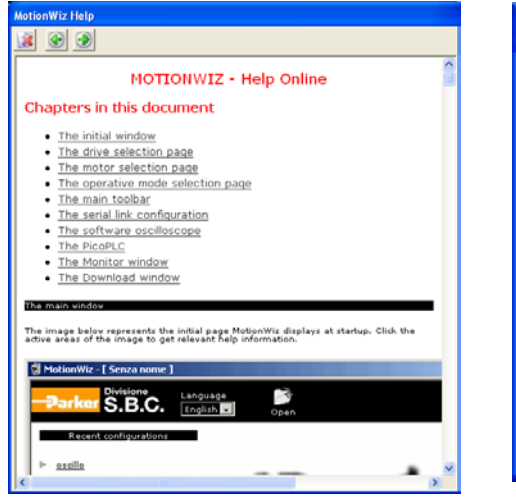

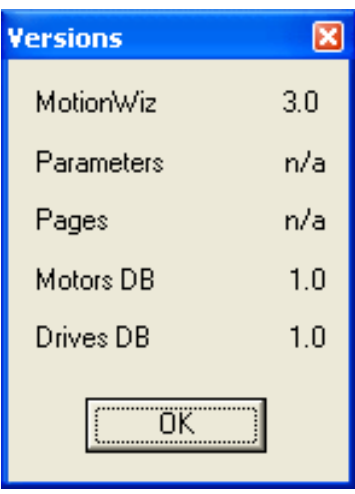

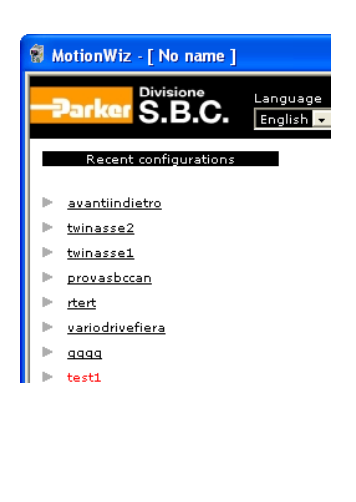

Pagina6di 22

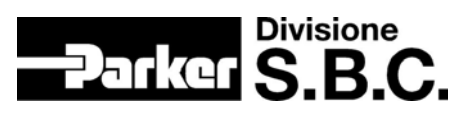

3) Select the drive (HiDrive 2A) and the motor (SMB^60^30^1.4^220).

(You can see the different options between drive and motor type).

| Select a drive |                                                                                                    | Select a motor    |                    |           |                 |              |
|----------------|----------------------------------------------------------------------------------------------------|-------------------|--------------------|-----------|-----------------|--------------|
| Drive data     | Drive settings                                                                                                    | Motor data        |                    | Motor 1   | attings         |              |
|                |                                                                                                    | Туре<br>SMB •     | Poles              | 8         | Nominal current | 1,5 [A]      |
| Type           | Nominal current 2 Nominal speed 6000                                                                                                    | Size              | Winding resistance | 12,0      | Peak current    | 2.10 [A]     |
|                | Peak current 4 Pover of the brake 75 resistor                                                                                                    |                   | Winding inductance | 32,3 [mH] | KE              | 0.81 [Nm/A]  |
| Size           | Supply voltage 480                                                                                                    | Speed             | Brake              | © Yes     |                 |              |
|                | and the second second s | 3000 -            |                    | G No      | alle.           |              |
| Voltage        | Selected drive                                                                                                    | Torque            | Resolver @         | Encoder C | <b>B</b> I      | Ok           |
| 230_400 ¥      | HiDrive2-230_480                                                                                                    |                   | Poli resolver      | 2         |                 | Cancel       |
|                |                                                                                                    | Voltage<br>2004 v | Fase resolver      | 0         |                 |              |
|                | Ok Cancel                                                                                                    |                   |                    |           | SMB_60_3        | 1000_1,4230V |

After that you can find your choose in the bottom bar:

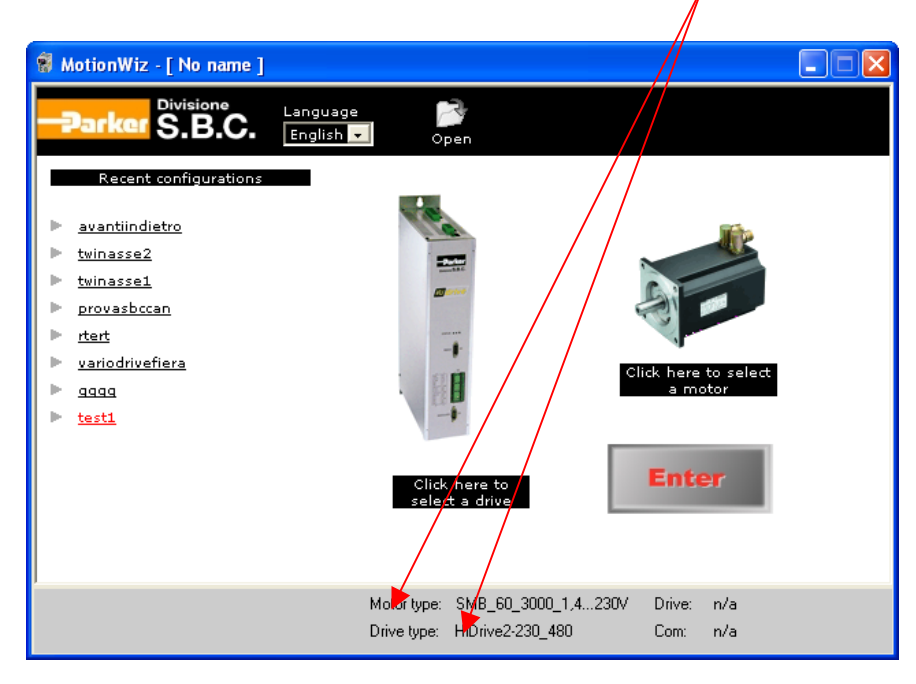

Push ENTER button and go to the next step (step 4):

Pagina7di 22

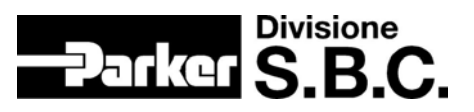

4) Look at the bar on the top... the file name is "No name\*"; is meaning that is necessary (not obbligation!) save the file. The star displaies that the user has made some change, we can understand better in the next steps.

| 📽 MotionWiz - [ No name*]                                                   |                            |                          |                   |           |                |              |                                           |
|-----------------------------------------------------------------------------|----------------------------|--------------------------|-------------------|-----------|----------------|--------------|-------------------------------------------|
| -Parker S.B.C.                                                              | Den Sav                    | e OnLine                 | Config.           | ∕∕<br>Osc | PicoPlc        | ntor Monitor | in an an an an an an an an an an an an an |
| Operati<br>Speed control<br>Bus setting<br>Alarms<br>Encoder sim.+digital b | ous                        |                          |                   |           |                |              |                                           |
|                                                                             | Motor type:<br>Drive type: | SMB_60_30<br>HiDrive2-23 | 000_1,42<br>0_480 | 30V       | Drive:<br>Com: | n/a<br>n/a   |                                           |

5) Save this file (Step1) on the PC... push "Save" button:

| Salva con n                                                           | ome                                                                                   | ? 🗙           |
|-----------------------------------------------------------------------|---------------------------------------------------------------------------------------|---------------|
| Salvajn: [                                                            | 🗅 DimoHiDrive12-07-04 📃 🖛 🗈 📸 🗉                                                       |               |
| iledimo<br>Upload<br>AvantiIndi<br>AzionMoto<br>ProvaSBC<br>rtert.dat | TwinAsse1.dat<br>TwinAsse2.dat<br>ietro.dat VarioDriveFiera.dat<br>ore.dat<br>CAN.dat |               |
| <u>N</u> ome file:                                                    | Step1                                                                                 | <u>S</u> alva |
| Sal <u>v</u> a come:                                                  | Data file (*.dat)                                                                     | Annulla       |

Pagina8di 22

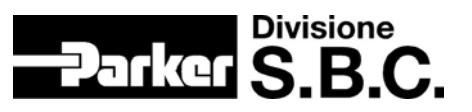

| 🗑 MotionWiz - [ C:\Documents and Set                             | tings\berg                 | onzi\Deskt                | op\Dimo           | HiDriv | e12-07         | -04\Ste    | p1.dat] |  |
|------------------------------------------------------------------|----------------------------|---------------------------|-------------------|--------|----------------|------------|---------|--|
| Parker S.B.C.                                                    | 2                          | ¢,                        | ¥.                | $\sim$ | La constante   | Â,         | *       |  |
| Close                                                            | Open Sav                   | e OnLine                  | Config.           | Osc    | PicoPlc        | Monitor    | Send    |  |
| Operatir                                                         | ig mode: S                 | ipeed contr               | ol (Opm (         | 0)     |                | •          |         |  |
| Speed control<br>Bus setting<br>Alarms<br>Encoder sim.+digital b |                            |                           |                   |        |                |            |         |  |
|                                                                  | Motor type:<br>Drive type: | SMB_60_30<br>HiDrive2-230 | 00_1,42:<br>)_480 | 30V C  | Drive:<br>Com: | n/a<br>n/a |         |  |

Now we can see the result on the main page (the star is not present...):

6) Now we can download the file in the drive: push the button Config and autodetect the serial configuration. After this operation select OK botton and **DON'T PRESS** OnLine ikon!

| SBC protocol configuration 🛛 🛛 🔀 |         |  |  |  |  |
|----------------------------------|---------|--|--|--|--|
| Comunication                     |         |  |  |  |  |
| Port                             | СОМ1 💌  |  |  |  |  |
| Baudrate                         | 19200 💌 |  |  |  |  |
| Frame settings                   | E,8,1 💌 |  |  |  |  |
| Protocol                         |         |  |  |  |  |
| Address                          | 0       |  |  |  |  |
| Timeout                          | 1000    |  |  |  |  |
| Autodetect                       |         |  |  |  |  |
| Start Baudrate                   | 19200   |  |  |  |  |
| Address                          | 0       |  |  |  |  |
| ОК                               | Cancel  |  |  |  |  |

Look the top bar... we can see the star after the file name, it's meaning that somthing is changed... the serial configuration parameters are changed!!

Pagina9di 22

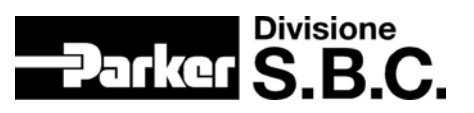

7) In this step we have the file stored in the MotionWiz memory and have the correct parameters for establishing the serial comunication between drive and PC.Select Send button and follow the indication from MotionWiz. Switch off and on the drive, this procedure is necessary because some parameters actualize their values only after this HW procedure.

| Send and save       ✓ Parameters       ✓ PicoPLC       □ Cam                                                                           | VBScript<br>Salvare, spegnere ed accendere il dri |
|----------------------------------------------------------------------------------------------------|---------------------------------------------------|
| Parameters PicoPLC Save                                                                                                    |                                                   |
| Image: Parameters     Close       Image: PicoPLC     Download       Image: Parameters     Image: PicoPLC       Image: PicoPLC     Save |                                                   |

See the key-pad... the drive is not in DEF mode. Go on step 8.

8) Now we can press OnLine ikon without wary about the text inside of the MsgBox that MotionWiz diplaies:

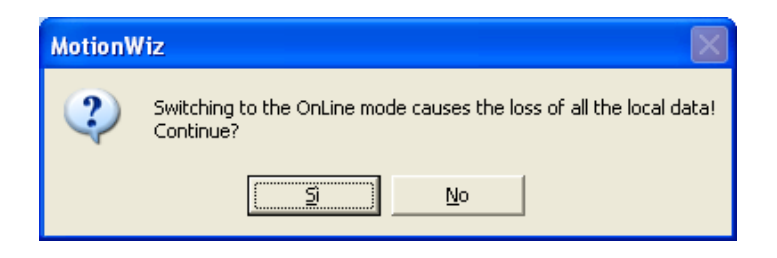

Pagina10di 22

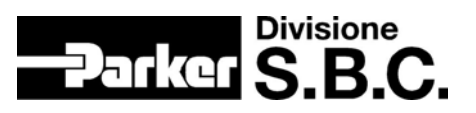

9) See the indications inside of this window:

| MotionWiz - [ C: Wocumer                     | nts and Settings\bergonzi\Desktop\DimoHiDrive12-07-04\Step1.dat*]                                                |
|----------------------------------------------|----------------------------------------------------------------------------------------------------|
|                                              | Operating mode: Speed control (Opm 0)                                                                            |
| Spee<br>Bus setting<br>Alarms<br>Encoder sir | d control                                                                                                    |
| Communication established                    | Motor type: SMB_60_3000_1.4230V Drive: HiDrive2 - 230_400<br>Drive type: HiDrive2-230_480 Com: COM1:19200 ADDR:0 |
|                                              |                                                                                                    |
| omunication                                  | "PC parameters" "Drive parameters"                                                                               |

At this step the MotionWiz and the drive are match together... if you change some parameters on the drive the MotionWiz change according to this change and if you change something on MotionWiz the parameters on the drive change too.Try to menage the windows on the PC.... Step 10

10) Open the Alarms windows and make some changes like resolver error (disconnect the Resolver cable) and see the result on the key-pad...Reset Alarms ikon...

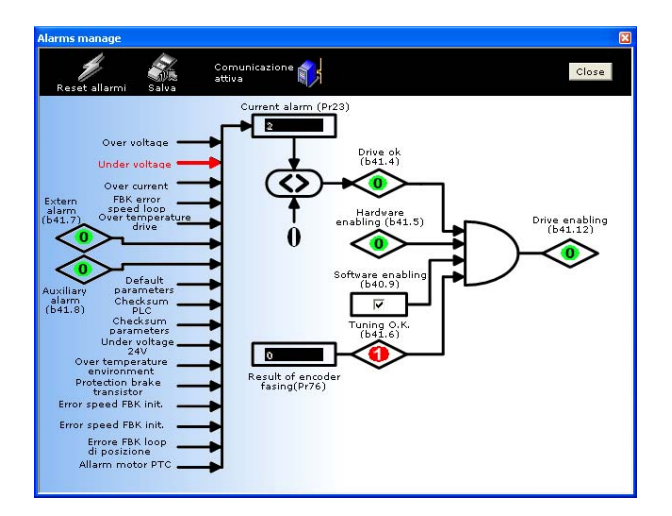

Pagina11di 22

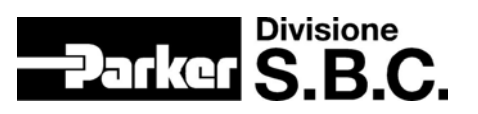

11) In this step we have the drive in IDLE, the parameters and the Pico-plc in default mode. We can control the motor... try some actions on the MotionWiz... try to change the Pico-plc (change Pb90.3 with 90.0 for stop and run the motor...). Remember that is necessary put the comunications not enable, change the Pico-plc instructions and go in OnLine Try to make some windows changing and see the motor...

12) At this point we can try to put Step1.dat directly on the drive. For do this operation set the DEF mode on the drive by the key-pad and restart MotionWiz.
Select Step1.dat from the PC
Set the serial configuration
Send the file on the drive.
Save, switch off and on the drive
....Try to control the motor ... OK!!

Pagina12di 22

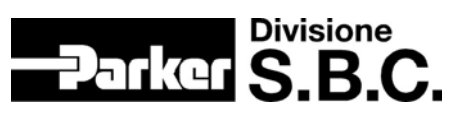

### 3. Speed control loop calibration

In this chapter we want restore the file named AvantiIndietro.dat, send it to the drive, give some advise about the Pico-plc confidence with MotionWiz Oscilloscope window.

Before going in OnLine see the Pico-plc, try to put new line comments and print it with some label like SW revision author etc. (see the pictures):

|      | Forget equal 3 + 1 and the ascord liver is explicit for ania ton uncluckwake (PUPPITT) |     |
|------|----------------------------------------------------------------------------------------|-----|
| 1000 |                                                                                        |     |
| н    |                                                                                        |     |
| Щ    | Nex state of states and the second state to a state                                    |     |
|      | 988 934<br>1.0 - C                                                                     | *   |
|      |                                                                                        | 8   |
|      |                                                                                        | 2   |
|      |                                                                                        | 2   |
|      | Partiputation   eventileliste                                                          |     |
|      | Nelsans 1 . Versioner                                                                  | 0.+ |
|      | putery: menue: mergerii Data: 11/                                                      |     |

Be carefull that if you see the Pico-plc after the OnLine action you don't see the comments.... The notes are not store in the drive but they are store only in the file!!. So, if you have restore a file, go OnLine, save the file you have loose the comments!!!

Rev.0 Date: 14th October 2004 Pagina13di 22

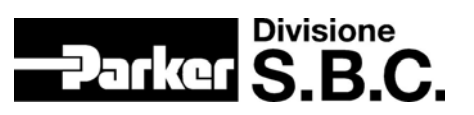

See the Oscilloscope window:

| cilloscopio                           |                     |
|---------------------------------------|---------------------|
| F 🔐 🖬 🕂 🖽   1 2   🏢                   | READY 27            |
|                                       | Triager             |
|                                       | - Sorgente          |
|                                       | Solgenke            |
|                                       | • CH1               |
|                                       | C CH2               |
|                                       | - Modo trigger      |
|                                       | C Automatico        |
|                                       |                     |
|                                       |                     |
|                                       | C Singola           |
|                                       |                     |
| · · · · · · · · · · · · · · · · · · · | Fronte              |
|                                       | C Positivo          |
| <mark>─</mark> }                      | C Negativo          |
|                                       | 📀 Entrambi          |
| - +                                   |                     |
|                                       | Livello             |
|                                       |                     |
|                                       | 500 _ rpm/div       |
| <u>_</u>                              |                     |
|                                       | Posizione           |
|                                       | 200 - ms            |
|                                       |                     |
| Verticale                             | V1 bar V2 bar U bar |
| CH1 (Velocità) CH2 (Corrente)         |                     |
| 500 1 mm/div 500 1%/div 500 1mm/div 0 |                     |
|                                       | H2                  |

This waveform is the result with these parameters values:

| Impostazion | ne parametri |         | ×     |  |  |  |
|-------------|--------------|---------|-------|--|--|--|
| Parametro   | Valore       |         |       |  |  |  |
| 16          | 62           | Lettura | Invio |  |  |  |
| 17          | 800          | Lettura | Invio |  |  |  |
| 18          | 3            | Lettura | Invio |  |  |  |
|             |              | Lettura | Invio |  |  |  |
|             | ОК           |         |       |  |  |  |

Modify these values, for example:

Rev.0 Date: 14th October 2004 Pagina14di 22

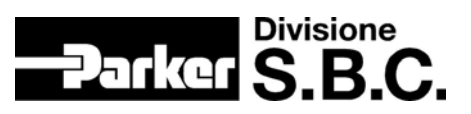

| Impostazio | ne parametri |         | X     |  |  |  |  |
|------------|--------------|---------|-------|--|--|--|--|
| Parametro  | Valore       |         |       |  |  |  |  |
| 16         | 62           | Lettura | Invio |  |  |  |  |
| 17         | 2000         | Lettura | Invio |  |  |  |  |
| 18         | 3            | Lettura | Invio |  |  |  |  |
|            |              | Lettura | Invio |  |  |  |  |
|            | OK           |         |       |  |  |  |  |

The waveform is:

| Oscilloscopio                                |                                                                                | X                                                      |
|----------------------------------------------|--------------------------------------------------------------------------------|--------------------------------------------------------|
|                                              |                                                                                | READY 134                                              |
|                                              |                                                                                | Trigger<br>Sorgente<br>ⓒ CH1<br>ⓒ CH2                  |
|                                              |                                                                                | Modo trigger<br>C Automatico<br>C Normale<br>C Singola |
|                                              |                                                                                | Fronte<br>C Postivo<br>C Negativo<br>C Entrambi        |
|                                              |                                                                                | Livello<br>500 • rpm/div<br>Posizione<br>200 • ms      |
| Verticale<br>CH1 (Velocità) C<br>500 rpm/div | CH2 (Corrente)<br>500 - % /div<br>CH2 (Corrente)<br>500 - ms/div<br>CH1<br>CH2 | V2 bar H bar<br>                                       |

Change the values for have oscillations:

| Impostazio | ne parametri |         | ×     |
|------------|--------------|---------|-------|
| Parametro  | Valore       |         |       |
| 16         | 200          | Lettura | Invio |
| 17         | 400          | Lettura | Invio |
| 18         | 3            | Lettura | Invio |
|            |              | Lettura | Invio |
|            | OK           |         |       |

|                               | · · · ·       |             |          | Ligger                                               |
|-------------------------------|---------------|-------------|----------|------------------------------------------------------|
|                               |               |             |          | CH1                                                  |
|                               |               |             |          | Modo trigger<br>C Automatico<br>Normale<br>C Singola |
| •                             |               |             |          | Fronte<br>C Positivo<br>C Negativo<br>C Entrambi     |
|                               |               |             |          | Livello<br>500 : rpm/di                              |
|                               |               |             |          | Posizione<br>200 📩 ms                                |
| Verticale<br>CH1 (Velocità) C | H2 (Corrente) | Drizzontale | V1 bar V | 2 bar H b                                            |

Rev.0 Date: 14th October 2004 Pagina15di 22

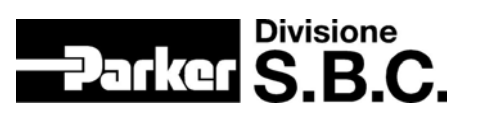

Return with the correct values: Pr16=62 and Pr17=800. If we want the better reaction from the system put Pr16=200:

| Oscilloscopio                                                                         | ×                                                      |
|---------------------------------------------------------------------------------------|--------------------------------------------------------|
|                                                                                       | READY 82                                               |
|                                                                                       | Trigger<br>Sorgente                                    |
|                                                                                       | Modo trigger<br>C Automatico<br>C Normale<br>C Singola |
|                                                                                       | Fronte<br>Positivo<br>Negativo<br>Entrambi             |
|                                                                                       | Livello<br>500 ÷ rpm/div<br>Posizione                  |
| Verticale V1 bar                                                                      | 200 ÷ ms<br>V2 bar H bar                               |
| 500         rpm/div         500         %/div         CH1            CH2          CH2 |                                                        |

Chapter End!!

Pagina16di 22

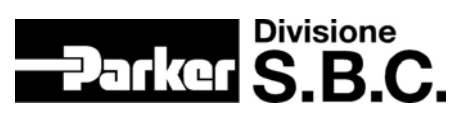

## 4. OPM 120 Digital lock and positioner

In this chapter we see a simple example of position.

- 1) Put the drive in the DEF mode.
- 2) Send Step1.dat to the drive
- 3) Save the file on the drive
- 4) Switch off and on the drive
- 5) Go OnLine

| 🕷 MotionWiz - [ C:\Documents and Set | tings\bergo                 | nzi\Desktop\Di                      | moHiDri            | ve12-0         | 7-04\St                  | . 💶 🗖                |
|--------------------------------------|-----------------------------|-------------------------------------|--------------------|----------------|--------------------------|----------------------|
| Parker S.B.C.                        | Den Save                    | OffLine Confi                       | <b>7</b><br>g. Osc | PicoPlo        | Monitor                  | in a send            |
| Operatin                             | ig mode: S                  | oeed control (Op                    | m 0)               |                | -                        | [                    |
| Speed control                        |                             |                                     |                    |                |                          |                      |
| Bus setting                          |                             |                                     |                    |                |                          |                      |
| Alarms<br>Encoder sim. +digital b    | us                          | 'i                                  |                    |                |                          |                      |
|                                      |                             |                                     |                    |                |                          |                      |
| Communication established            | Tipo Motore:<br>Tipo Drive: | SMB_60_3000_1,4<br>HiDrive2-230_480 | 230V               | Drive:<br>Com: | HiDrive2 - 3<br>COM1:192 | 230_400<br>00 ADDR:0 |

Select OPM120:

| 😵 MotionWiz - [ C:\Documents and Set                                          | tings\bergonzi\Desktop\DimoHiDr                                                                                                    | rive12-07-04\St 🔳 🗖 🔀                               |
|-------------------------------------------------------------------------------|----------------------------------------------------------------------------------------------------|-----------------------------------------------------|
| -Parker S.B.C.                                                                | Den Save OffLine Config. Osc                                                                                                    | PicoPlc Monitor Send                                |
| Operatin<br>Speed control<br>Bus setting<br>Alarms<br>Encoder sim. +digital b | ng mode: Speed control (Opm 0)<br>Speed control (Opm 0)<br>Torque control (Opm 10)<br>Digital lock & positioner (O<br>Position control via CANBu | •<br>• ServoTorque)<br>pom 120)<br>• (Opm 140)      |
| Communication established                                                     | Tipo Motore: SMB_60_3000_1,4230V<br>Tipo Drive: HiDrive2-230_480                                                                                 | Drive: HiDrive2 - 230_400<br>Com: COM1:19200 ADDR:0 |

Confirm the MSGBOX... At this point we have the drive in OPM120 (see the key-pad during this operation!!):

Pagina17di 22

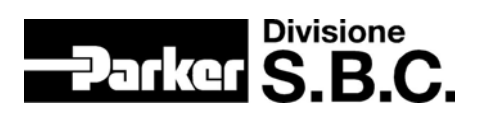

| 😫 MotionWiz - [ C:\Documents and Set                                                                 | tings\bergonzi\Desktop\DimoHiDr                                  | ive12-07-04\St 🔳 🗖 🔀                                |
|----------------------------------------------------------------------------------------------------|------------------------------------------------------------------|-----------------------------------------------------|
| Parker S.B.C.                                                                                        | P 🖥 🖬 🛋 🌾                                                        | 📄 🖈 褅                                               |
| Close                                                                                                | Open Save OffLine Config, Osc                                    | PicoPlc Monitor Send                                |
| Operatin                                                                                             | g mode: Digital lock & positioner (C                             | 9pm 120) 🔽                                          |
| Digital lock & positioner Position control Speed control Bus setting Alarms Encoder sim.+digital bus |                                                                  |                                                     |
| Communication established                                                                            | Tipo Motore: SMB_60_3000_1,4230V<br>Tipo Drive: HiDrive2-230_480 | Drive: HiDrive2 - 230_400<br>Com: COM1:19200 ADDR:0 |

Select speed control, Set point and see the Pr40.2 is automatically change...

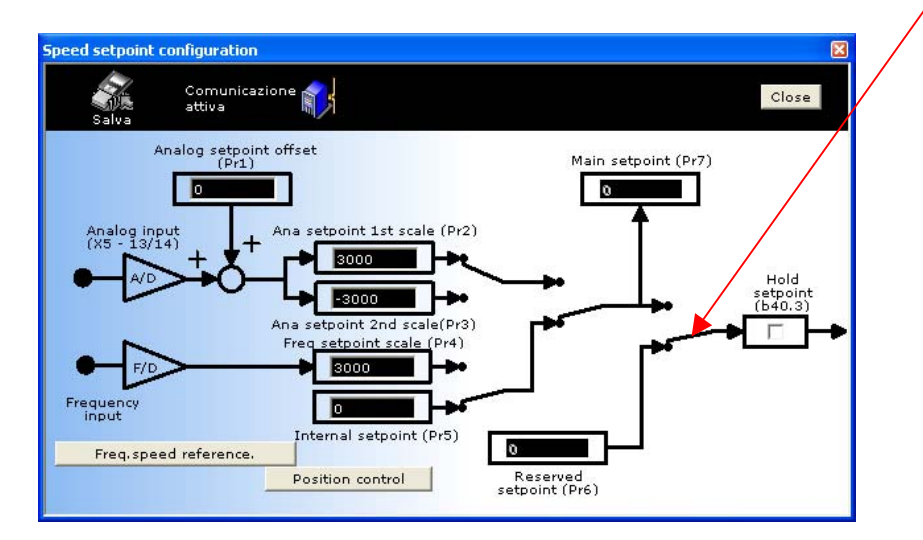

Pagina18di 22

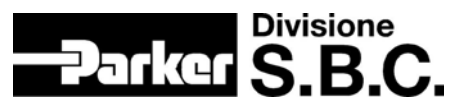

Return to the main page and select digital lock & positioner,"the arrow"and trapezional profile generator:

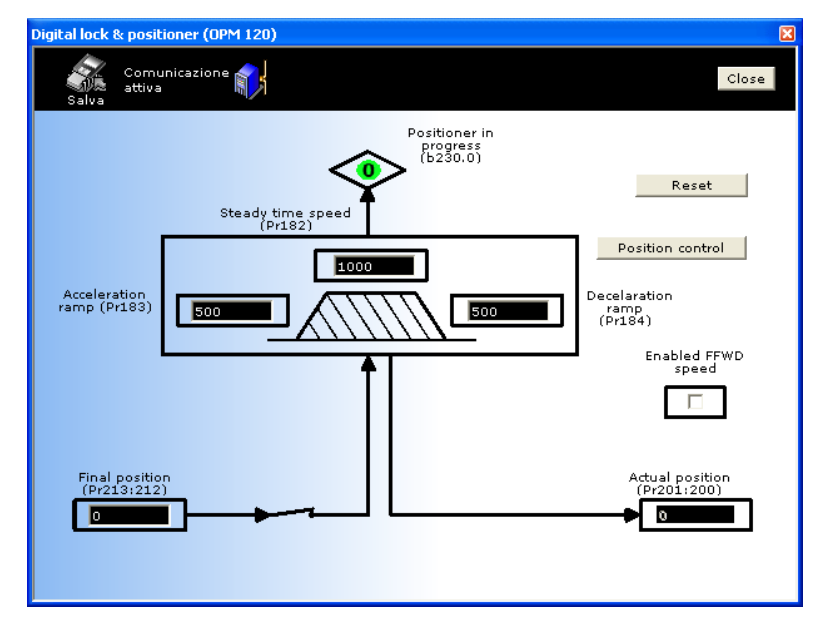

With the HW enable you can put Final Position = 10000 and see the motor... turn clockwise!! If you put 0 the motor turn unclockwise...

You can see the profile with the Oscilloscope window...(Pr213:212=100000)

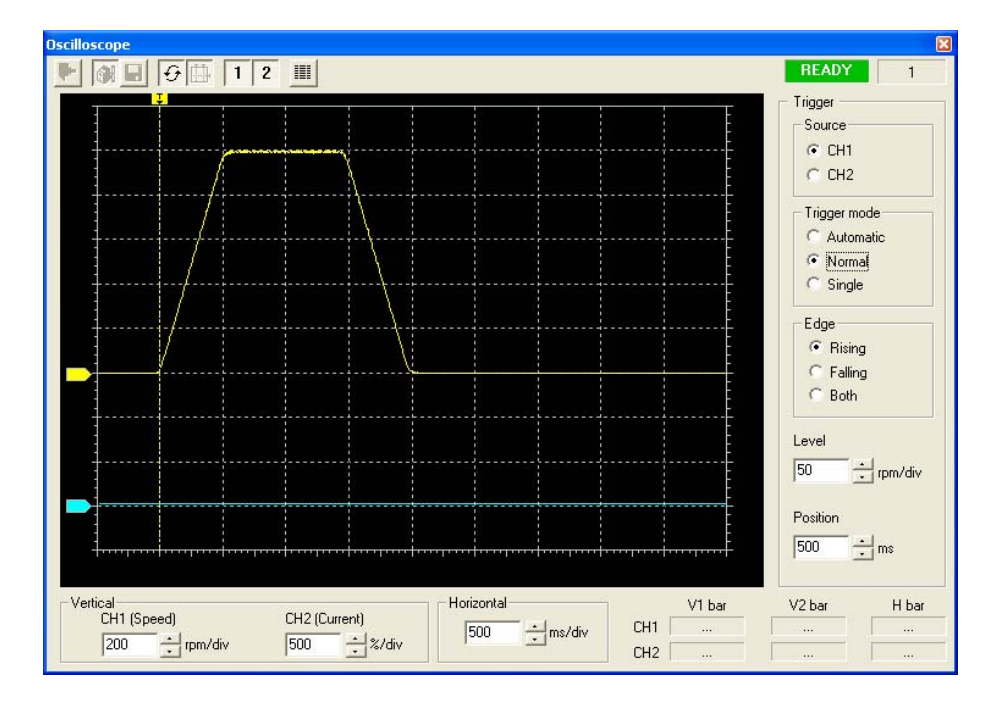

Rev.0 Date: 14th October 2004 Pagina19di 22

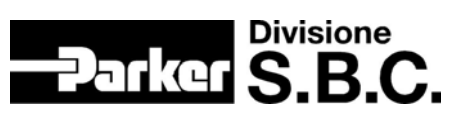

### 5. Speed Feedback Change

In this chapter we link another motor to the drive; this motor has a Less Wiring Encoder feedback. The first operation is connect the motor to the drive at terminal X7 (link together PTC pins...). Using the key-pad put the drive in DEF mode:

- Pb39.13 = 0
- Pb42.12 = 1
- Pb42.14 = 1
- Pb42.15 = 1.
- Switch off and on the drive

Open MotionWiz, select drive end motor:

| 🕷 MotionWiz - [ Senza nome ]                                                                                                    |                                                                |                                 |
|----------------------------------------------------------------------------------------------------|----------------------------------------------------------------|---------------------------------|
| Parker S.B.C.                                                                                                    | e 📄<br>🔽 Open                                                  |                                 |
| Recent configurations                                                                                                    |                                                                |                                 |
| <ul> <li>lesswire</li> <li>avantiindietro</li> <li>step1</li> <li>twinasse2</li> <li>twinasse1</li> <li>provasbccan</li> <li>rtert</li> <li>variodrivefiera</li> </ul> | Click here to<br>select a drive                                | Click here to select<br>a motor |
|                                                                                                    | Motor type: MB_70_3700_2,0400V<br>Drive type: HiDrive2-230_480 | ' Drive: n/a<br>Com: n/a        |

Push ENTER button and save these settings in LessWirinig.dat file (Save ikon). Push Config button and autodetect the serial link. Send the file on the drive (Send ikon).

Save and switch off and on the drive

Pagina20di 22

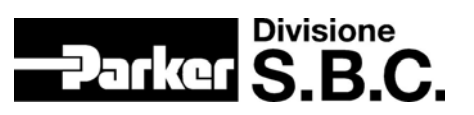

Go OnLine:

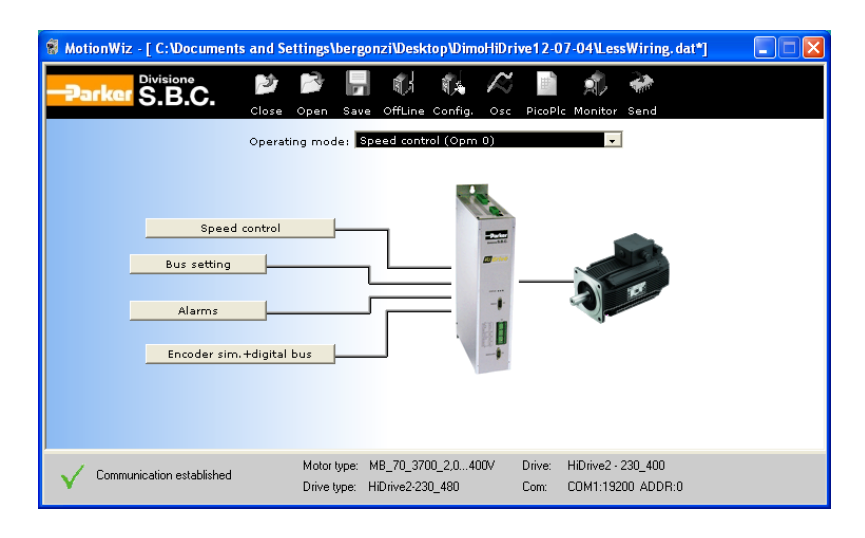

Open the Alarms Window:

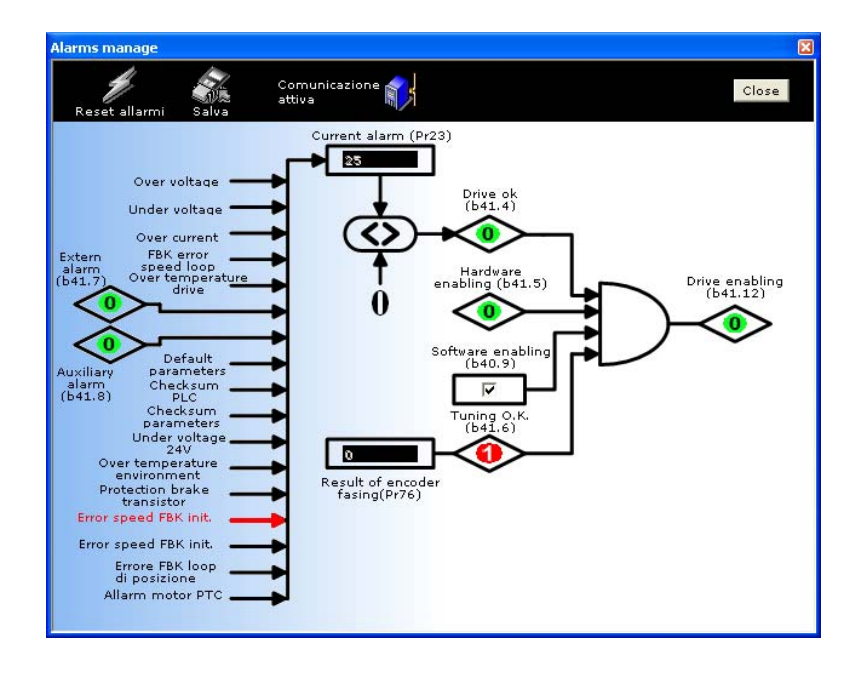

You can see error 25 (in the key-pad the message is the same..) and it's correct because we don't have select the feedback. For do this you must go in the speed control window and push feedback:

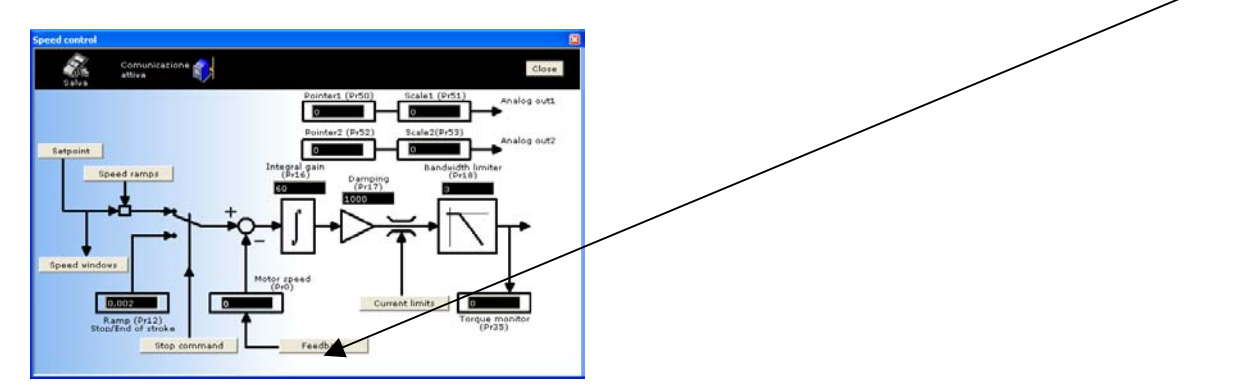

Rev.0 Date: 14th October 2004 Pagina21di 22

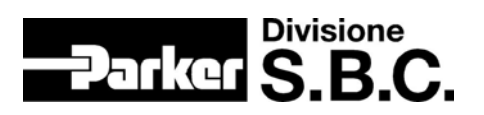

| Choose | e Mode description                                                         | Number of impulses | Lay-out                         |
|--------|----------------------------------------------------------------------------|--------------------|---------------------------------|
| ۲      | Resolver<br>(Pb65.15 = 0; Pb65.14 = 0)                                     | None.              | Terminal X6                     |
| C      | SinCos + EnDat<br>(Pb65.15 = 0; Pb65.14 = 1; Pr62 = 0)                     |                    |                                 |
| c      | SinCos<br>(Pb65.15 = 0; Pb65.14 = 1; Pr62 = 1)                             |                    | Terminal X7 Choose Power supply |
|        | Less wiring                                                                | Pr58 1024          | ● 5V (Pb 65.7 = 0; Pb65.6 = 0)  |
| 0      | (Pb65.15 = 0; Pb65.14 = 1; Pr62 = 2)                                       |                    | C 8V (Pb 65.7 = 0; Pb65.6 = 1   |
| c      | Incremental encoder in square mode<br>(Pb65.15 = 0; Pb65.14 = 1; Pr62 = 3) |                    | C 12V (Pb 65.7 = 1; Pb65.6 = 1  |
| 0      | Incremental encoder in square mode<br>(Pb65.15 = 1: Pb65.14 = 0: Pr63 = 3) | Pr59 1024          | Terminal X9                     |

In this window select: LessWiring, -2048 (- is...) and 5V:

| hoose | Mode description                                       | Number of impulses | Lay-out                         |
|-------|--------------------------------------------------------|--------------------|---------------------------------|
| С     | Resolver<br>(Pb65.15 = 0; Pb65.14 = 0)                 | None               | Terminal X6                     |
| 0     | SinCos + EnDat<br>(Pb65.15 = 0; Pb65.14 = 1; Pr62 = 0) |                    | Taura (2011)                    |
| C     | SinCos                                                 |                    | Terminal X7                     |
|       | (Pb65.15 = 0; Pb65.14 = 1; Pr62 = 1)                   |                    | Choose Power supply             |
| ~     | Less wiring                                            | Pr58 -2048         | ● 5V (Pb 65.7 = 0; Pb65.6 = 0)  |
| •     | (Pb65.15 = 0; Pb65.14 = 1; Pr62 = 2)                   |                    | C 8V (Pb 65.7 = 0; Pb65.6 = 1)  |
| ~     | Incremental encoder in square mode                     |                    | C 12V (Pb 65.7 = 1; Pb65.6 = 0) |
| 0     | (Pb65.15 = 0; Pb65.14 = 1; Pr62 = 3)                   |                    |                                 |
| ~     | Incremental encoder in square mode                     |                    | Tablestableyo                   |
| 19    | (Pb65.15 = 1; Pb65.14 = 0; Pr63 = 3)                   | Pr59 1024          | Terminal X9                     |

Save, switch off and on the drive.... You are in IDLE mode... procedure END!! At this point you can control the motor how displyed to the top of this document: speed, positioner,etc...

The same philosophy is implemented for select the feedback position.... See it in the MotionWiz.. Try to download only the Pico-plc from AvantiIndietro.dat.....

I have build this file AvInLessWiring.dat and we try to restore it on the drive in DEF mode...

Pagina22di 22

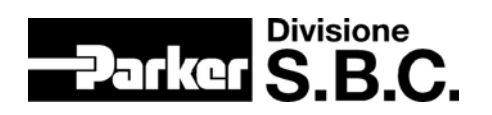